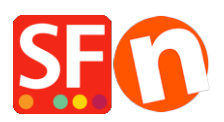

Kennisbank > Pagina's en producten > Hoe schakel je de Aanbiedingen pagina in ShopFactory in?

Hoe schakel je de Aanbiedingen pagina in ShopFactory in? Elenor A. - 2021-12-27 - Pagina's en producten

De **Aanbiedingen** pagina is nu beschikbaar vanaf ShopFactory V9 Gold en latere upgrades, d.w.z. V10/11 etc. Als je kortingen instelt bij je producten, worden ze automatisch op deze pagina vermeld. De inhoud van deze pagina verschijnt pas als je winkel online gepubliceerd is.

**BELANGRIJK:** Je moet je PHP zoekfunctie inschakelen en je server moet PHP ondersteunen om dit te kunnen gebruiken. Neem contact op met je hosting provider en controleer of PHP in je hosting account is ingeschakeld.

Volg deze procedure om de Aanbiedingen pagina in je winkel in te schakelen:

1. Open je winkel in ShopFactory

2. Stel in je winkel korting in voor sommige van je producten (Klik met de rechtermuisknop op het product of dubbelklik op het product en klik dan op Eigenschappen, kies KORTINGEN uit het linker menu om je productkorting in te stellen).

3. Als je productkorting voor sommige van je producten hebt ingeschakeld, klik je met rechtermuisknop op de pagina **Aanbiedingen** 

4. Kies Eigenschappen van de pagina en vink het vakje "Zichtbaar" aan

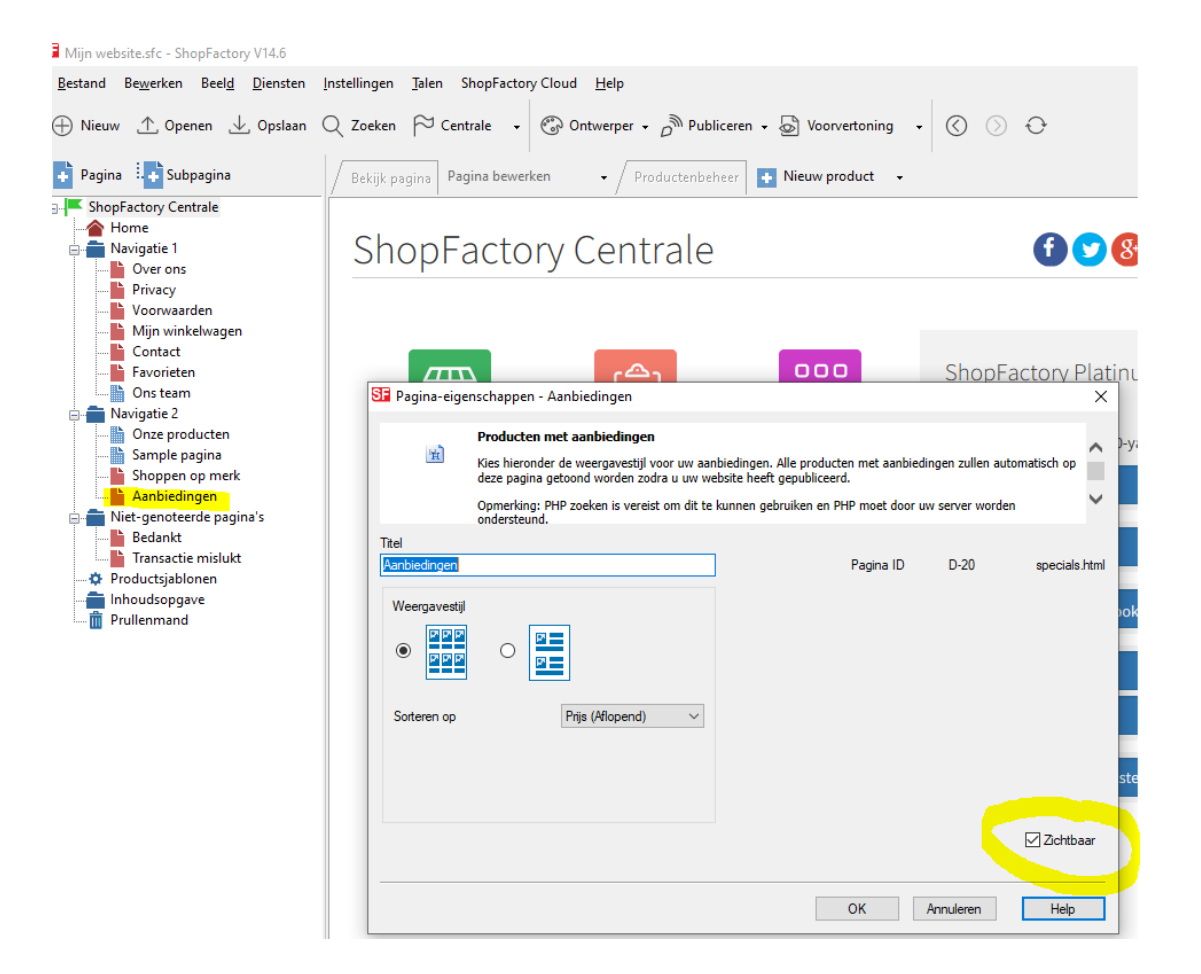

- 5. Kies de Weergavestijl van de pagina en klik OK
- 6. Klik op Publiceren -> Publiceren op het Net
- 7. Klik op Instellingen
- 8. Voer je hosting gegevens in en vink zeker "Use PHP Search" aan

| Setup                                                                                                    | × |
|----------------------------------------------------------------------------------------------------|---|
| This Wizard allows you to quickly publish your Website to the Internet or to your own Computer.<br>Just select the option you require, fill in the details required and then click on the NEXT button.                                                                                                    | î |
| <ul> <li>Internet: Select this option to publish to your Internet account. You must enter your account details so your website can be published properly.</li> <li>Remote Host: The name of your server or website, such as <u>www.yourserver.com</u>. Do NOT use http:// at the beginning.</li> <li>User Name: The name you use to log on to your server. Unless you have changed it, it is the one your service provider has</li> </ul>                                                                                                    | 1 |
| given you.                                                                                                    | ~ |
| Password: The password to gain access your server.         Internet       My Computer         Show advanced settings                                                                                                    |   |
| User Name       Password         Image: Constraint of the second second sec |   |
| OK Cancel Help                                                                                                    |   |

9. Klik OK en publiceer de winkel